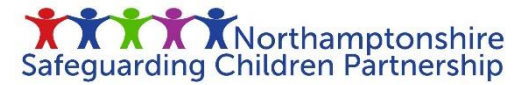

## How to sign up for NSCP Training

The below guide details the step-by-step process needed to sign up for a face to face / virtual training course offered by the NSCP.

You will need to have an account with the NSCP Learner Management System. Click the link below to log back into your account or click where indicated to sign up for an account.

https://northamptonshirescp.vc-enable.co.uk/Login/

| Safeguarding Children Partnership       | Enter you email address and password for your account here and click log in.                                                                                                    |
|-----------------------------------------|----------------------------------------------------------------------------------------------------|
| Email Address Password Show             | If you have forgotten your log in details, please click<br>forgotten your password and follow the steps. Please<br>do not sign up for a new account as you will not be<br>able to access your past learning. |
| Remember Me                             | If you do not already have an account, click here<br>to register for an account.                                                                                                    |
| New to Enable? <u>Create an account</u> |                                                                                                    |

Once you have logged in you will be met with the below screen where you need to click on 'events' to see the current face to face / virtual training available.

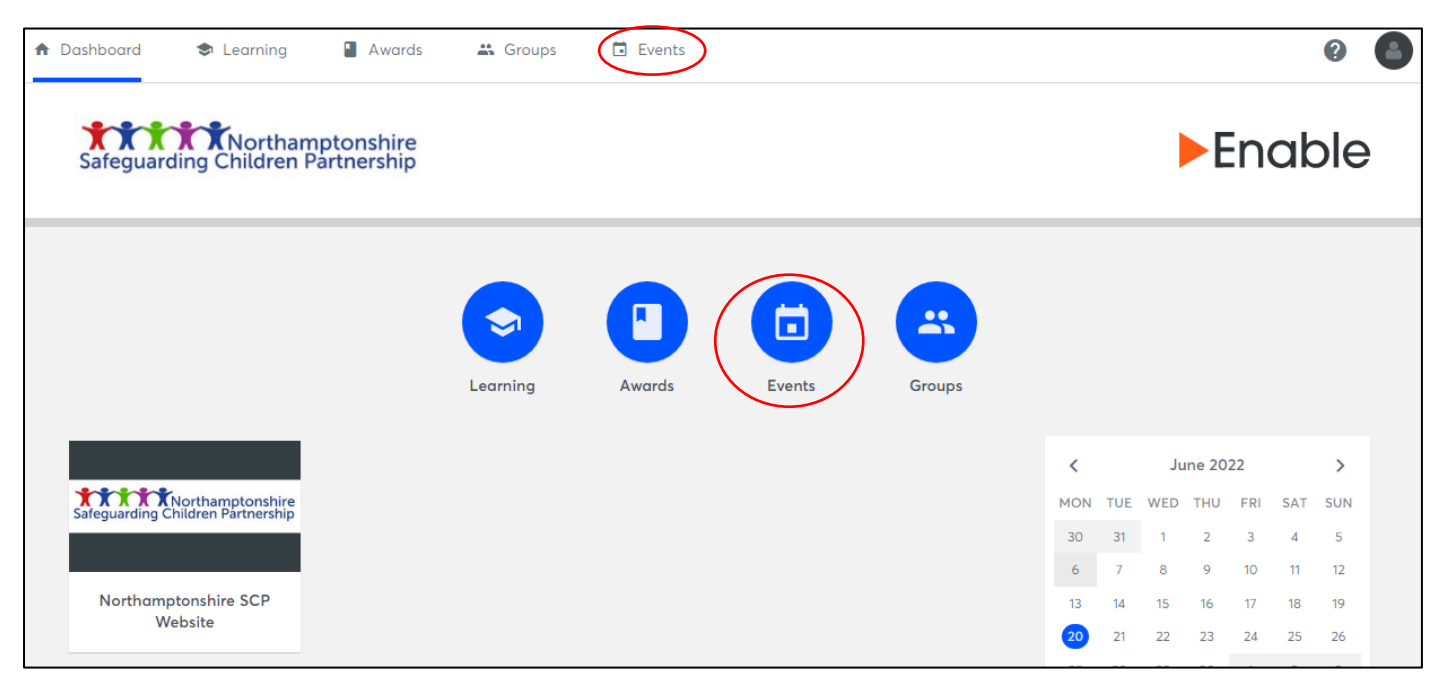

| Dashboard   | Learning           | Awards   | 👪 Groups | Events    | ( |  |
|-------------|--------------------|----------|----------|-----------|---|--|
| Active Even | Avgilghle Events   | <b>`</b> |          |           |   |  |
| Active Even | S Available Events |          |          |           |   |  |
|             |                    |          |          | No Events |   |  |
|             |                    |          |          |           |   |  |

You will first be met with a screen like the above as you currently have no courses you have signed up for. Click on 'Available Events' to see the full list of courses currently available which will look like the image below:

| ♠ Dashboard       | Learning          | Awards          | 👪 Groups               | Events                   |             | 0                    | 6 |
|-------------------|-------------------|-----------------|------------------------|--------------------------|-------------|----------------------|---|
| Active Events Ava | ilable Events     |                 |                        |                          |             |                      |   |
| ٩                 |                   |                 |                        |                          | Filter Sort | ▼ Results Per Page ▼ |   |
| Reducing Pa       | rental Conflict   | <b>`</b>        |                        |                          |             |                      |   |
| 7 Sessions Avai   | ilable            | )               |                        |                          |             |                      |   |
| Thresholds a      | Ind Pathways      |                 |                        |                          |             |                      |   |
| 7 Sessions Avai   | ilable            |                 |                        |                          |             |                      |   |
| Thresholds a      | Ind Pathways - S  | Saturday Sessio | n                      |                          |             |                      |   |
| Teams, Teams      | Start Date: 10-Se | p-2022 09:30 En | d Date: 10-Sep-2022 11 | 1:30 1 Session Available |             |                      |   |
| Trauma Info       |                   |                 |                        |                          |             |                      |   |
| 3 Sessions Ava    | ilable            |                 |                        |                          |             |                      |   |

These are the current sessions available – if there is only 1 session available you will be able to click straight onto that course and see all of the details – where a session has more than 1 session simply click on the course name, and you will see all of the available dates and time. For this example, we are going to sign up for the 'Reducing Parental Conflict' course.

| 🕈 Dashboard 🗢 Learning 📲 Av                                          | Learning Awards A Groups Events                  |                  |  |  |
|----------------------------------------------------------------------|--------------------------------------------------|------------------|--|--|
| Active Events Available Events                                       | Available Event X                                |                  |  |  |
|                                                                      | Reducing Parental Conflict                       |                  |  |  |
| Q                                                                    | <b>20-Jul-2022 09:30 - 12:00</b><br>Teams, Teams | Results Per Page |  |  |
| Reducing Parental Conflict<br>7 Sessions Available                   | <b>20-Jul-2022 13:30 - 16:00</b><br>Teams        |                  |  |  |
| Thresholds and Pathways<br>7 Sessions Available                      | <b>15-Sep-2022 09:30 - 12:00</b><br>Teams, Teams |                  |  |  |
| Thresholds and Pathways - Satu<br>Teams, Teams Start Date: 10-Sep-20 | <b>15-Sep-2022 13:30 - 16:00</b><br>Teams, Teams |                  |  |  |
| Trauma Informed Practice<br>3 Sessions Available                     | <b>19-Oct-2022 09:30 - 12:00</b><br>Teams, Teams |                  |  |  |

To sign up for the course on the 15<sup>th</sup> September being run from 09:30-12:00 via Teams simply click where you will be taken to the course details as detailed below:

| 🕈 Dashboard 🗢 Learning 📲 Awards 🚢 Groups                            | Events                                                                                                    |                                  |
|---------------------------------------------------------------------|----------------------------------------------------------------------------------------------------|----------------------------------|
| Active Events Available Events                                      | Available Event                                                                                                    | ×                                |
|                                                                     | Reducing Parental Conflict                                                                                                    |                                  |
| ٩                                                                   | The training is aimed at front-line practitioners who have regular contact with<br>parents as part of their day-to-day role with children and families.                                           | ▼ Results Per Page ▼             |
| Reducing Parental Conflict<br>7 Sessions Available                  | The training looks at some definitions for parental conflict and the evidence of the<br>impact of parental conflict on children and associated outcomes. It looks at how                          |                                  |
| Thresholds and Pathways<br>7 Sessions Available                     | discussions could be started with parents where parental conflict is recognized, and offers time to think about your involvement and how you can develop your practice in this area going forward |                                  |
| Thresholds and Pathways - Sat<br>Teams, Teams Start Date: 10-Sep-20 | The training will be delivered via Teams, last 2.5 hours (including a break) and<br>includes use of breakout rooms for discussion and shared learning.                                            |                                  |
| Trauma Informed Practice<br>3 Sessions Available                    | 15-Sep-2022 09:30 - 12:00 Teams, Teams<br>This is an available event. You can join this event.                                                                                                    |                                  |
| Terms & Conditions Help & Supp                                      | Send message with request                                                                                                    |                                  |
| ►C Virtual College                                                  | Cancel Other Sessions Join Event                                                                                                    | Convright © 2022 Virtual College |

Here you will see all of the course details to check this course is relevant to your role and to understand what is required as part of the course. Once you are happy click 'Join Event' to sign up.

| Events /<br>Reducing Parental Conflict                                                                                                    |
|----------------------------------------------------------------------------------------------------|
| The training is aimed at front-line practitioners who have regular contact with parents as part of their day-to-day role with children and families.                                                                                                    |
| The training looks at some definitions for parental conflict and the evidence of the impact of parental conflict on children and associated outcomes. It looks at how discussions<br>could be started with parents where parental conflict is recognized, and offers time to think about your involvement and how you can develop your practice in this area going<br>forward |
| The training will be delivered via Teams, last 2.5 hours (including a break) and includes use of breakout rooms for discussion and shared learning.                                                                                                    |
| Teams, United Kingdom                                                                                                    |
| 15-Sep-2022 09:30 - 12:00     Upcoming       Add To Outlook Calendar     Change Session     Cancel Attendance       Join Video Event                                                                                                    |

Once you have clicked 'Join Event' you have been added to the attendance list for that course. This is the screen that you will see and is now available in your active learning events tab.

We strongly recommend that you click on the 'Add To Outlook Calendar' button which will send you an invite to your outlook calendar immediately.

If for any reason you need to change the session you have booked onto or wish to cancel your booking you can do this from this screen.

Also available here will be any pre-reading or resources required for the course and the link to join the event directly. You will be sent a course reminder around 7 days prior to the course.

Should you have any difficulties please email the Business Office at <u>NSCP@northnorthants.gov.uk</u> who will be happy to help.